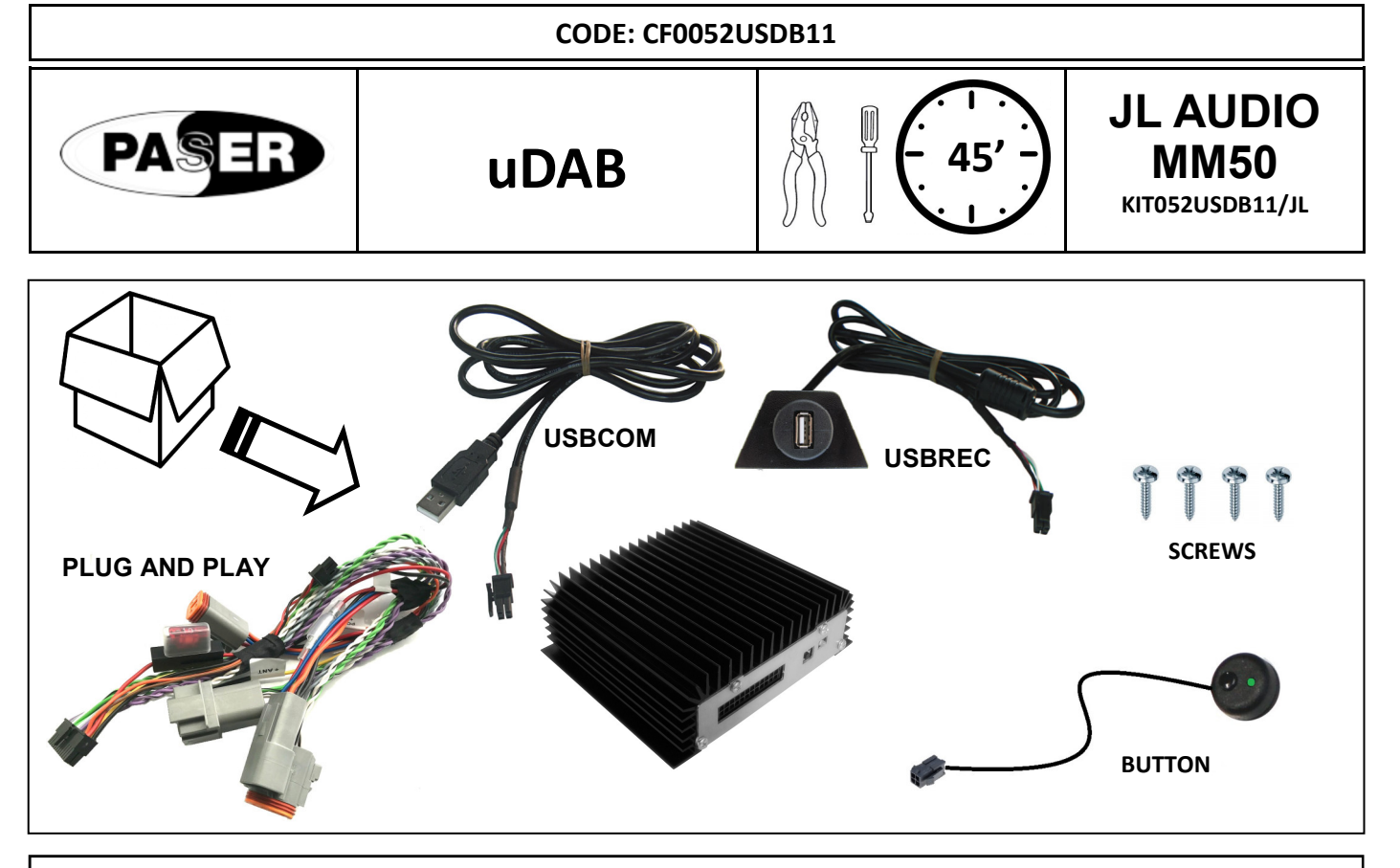

## DESCRIPTION

**uDAB** is the new Paser product that allows, in a few simple operations, the best integration of the DAB/DAB + digital radio on your vehicle.

It's enough to install the harness, supplied with the KIT, in series to the radio. This means that no changes to the original wiring are required, thus to avoid cable and / or incorrect connection risks.

The module connects to the radio via the **USB COM** wiring, supplied in the KIT. Thanks to this connection, **uDAB** is compatible with all the radios with USB input on the market.

The **USB REC** harness, supplied with the KIT, will allow the native USB radio function to be maintained. By inserting a USB stick user can listen to his music as before.

All **uDAB** features are handled directly by the radio and/or steering wheel controls. DAB/DAB + radio stations will be displayed as mp3 files with TAG names of the radio station tuned.

There will also be available folders named as the various MUXs present in the coverage area. A SCAN folder will be present to manage at best the tuning of available radio stations in the area.

Thanks to **CRICKET TECHNOLOGY** <sup>®</sup> developed by Paser (**Patent Pending**), channel skips do not have significant audio buffer delays, the user will have the pleasant feeling of listening to the radio as always, but with DAB/DAB + audio quality.

Same technology allows to control the volume directly from the head unit. **uDAB** incorporates a powerful amplifier that provides 40 W per channel in AB class. AUDIO quality, simplicity of installation and use to ensure maximum and high-class satisfaction.

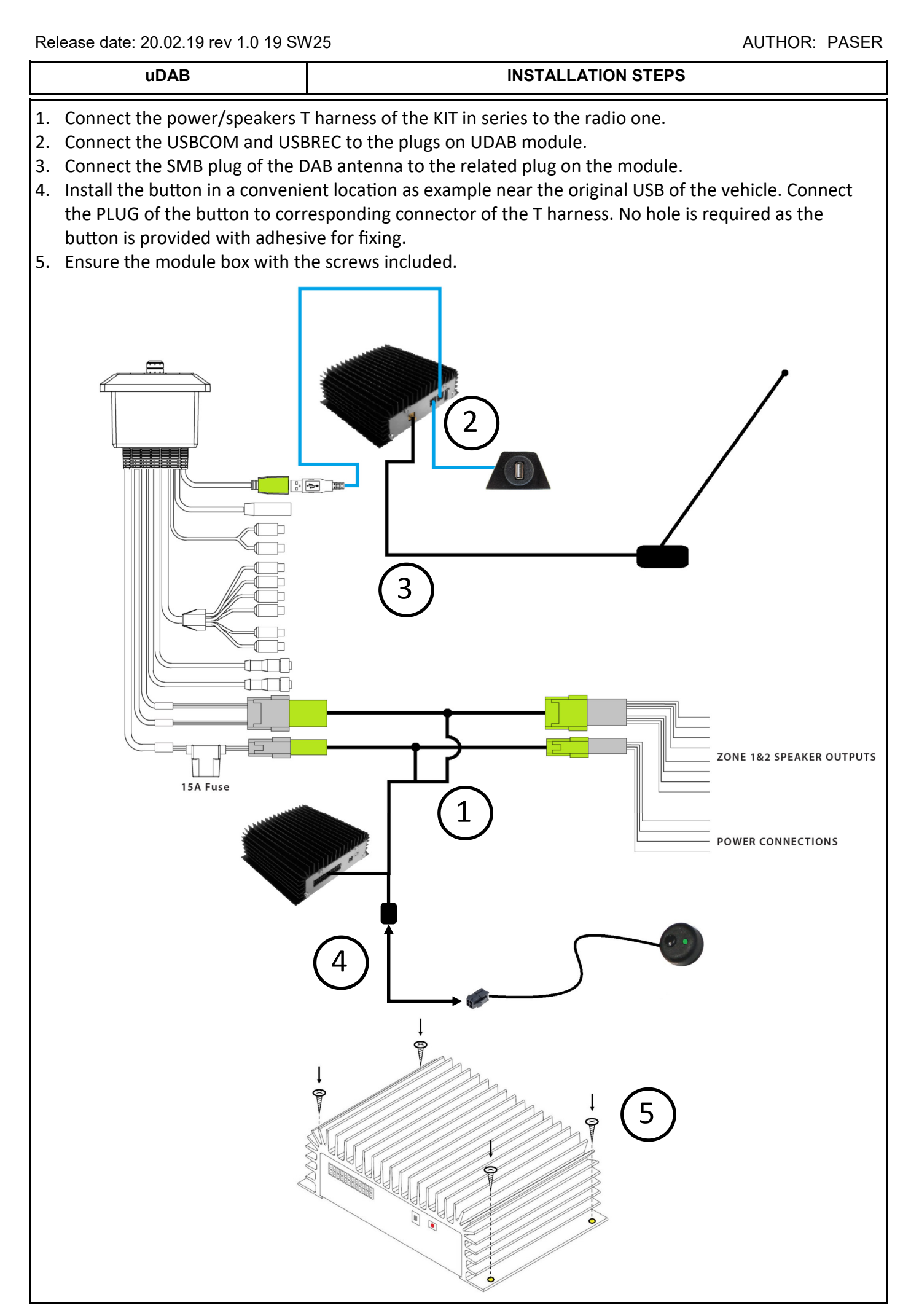

# AUTHOR: PASER

| uDAB                                                                                                    |                                                                                                    | FUNCTIONS MANAGEMENT                                                                                                  |                                    |                                                              |  |  |  |
|----------------------------------------------------------------------------------------------------|----------------------------------------------------------------------------------------------------|----------------------------------------------------------------------------------------------------|------------------------------------|--------------------------------------------------------------|--|--|--|
| BUTTON                                                                                                    | FUNCTION                                                                                                    |                                                                                                    | BUTTON                             | FUNCTION                                                     |  |  |  |
|                                                                                                    | LED ON<br>UDAB IN FUNCTION.                                                                                                    |                                                                                                    |                                    | LED ON, LONG PRESSURE<br>BUTTON:<br>START SCAN.              |  |  |  |
|                                                                                                    | LED ON, SHORT PRESSURE BUTTON.<br>LED GOES OFF:<br>USB FUNCTION FOR LISTENING USB PEN                                                                                                    |                                                                                                    |                                    | LED OFF, LONG PRESSURE<br>BUTTON:<br>SYSTEM FOLDER RESTORED. |  |  |  |
|                                                                                                    | LED OFF, SHORT PRESSURE BUTTON.<br>LED GOES ON:<br>BACK TO UDAB.                                                                                                    |                                                                                                    |                                    |                                                              |  |  |  |
| Once the installation is complete, switch on the radio. uDAB operations are managed directly from the radio. Now select the USB function, first radio available will be shown on the display related to the radios list.                                                                                                    |                                                                                                    |                                                                                                    |                                    |                                                              |  |  |  |
| MeddaMaster 50 MeddaMaster 50   FM Radio SOURCE: Select   Rockin' SoFla since 1975 MeddaMaster 50 Ø   June 1003.09 Press PLAY/PAUSE to Mute Press PLAY/PAUSE to Mute   June ALIDIO Med and the select USB June ALIDIO   Image: Med and the select with the select withe select with the select with the select with the select with the |                                                                                                    |                                                                                                    |                                    |                                                              |  |  |  |
| <b>\$</b> 2                                                                                                    | Now it's needed to run a SCAN for the correct creation of the MUXs and stations list present<br>in the signal coverage area.<br>SCAN OPERATION CAN BE MANAGED BY PRESSING BUTTON LONG WHEN LED IS ON.<br>Scan operation will start within 10 seconds signalled by an acoustic trill.<br>It takes about 1 minute. |                                                                                                    |                                    |                                                              |  |  |  |
|                                                                                                    |                                                                                                    |                                                                                                    |                                    |                                                              |  |  |  |
| \$ 3                                                                                                    | Once finished the SCAN it will be available list of available stations. By selecting the station of interest will proceed with listening.<br>After some minutes display will change and will write track in reproduction.                                                                                        |                                                                                                    |                                    |                                                              |  |  |  |
|                                                                                                    |                                                                                                    | MediaMaster 50<br>USB: UDAB<br>Region 1<br>NRI NORG<br>1:10<br>Hold Play/Pause button f<br>UL ALUE<br>*: C O<br>Other | SE<br>-2:31<br>or options<br>DICD. |                                                              |  |  |  |

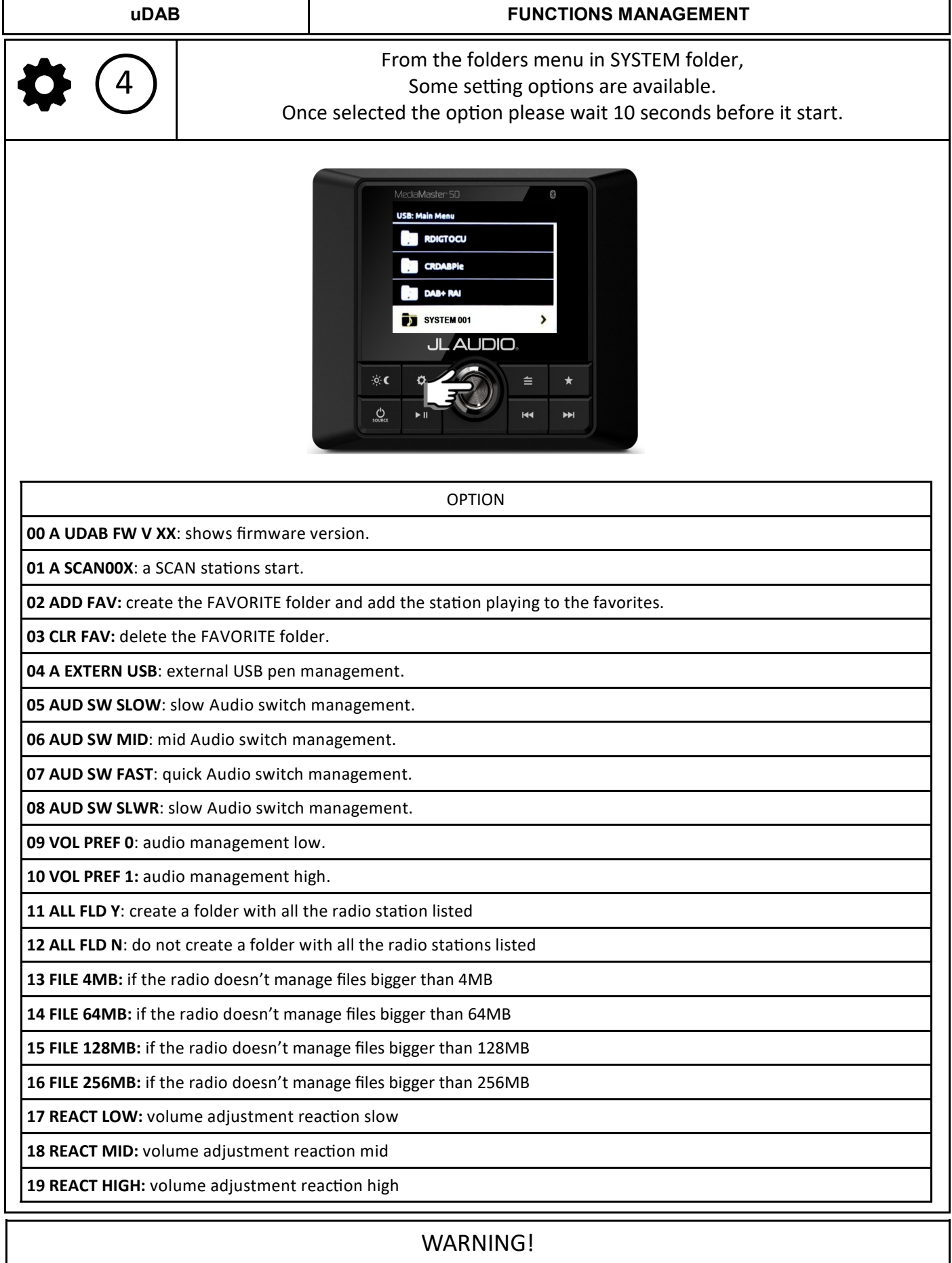

By using the button the SYSTEM folder will display only the software version and the voices ADD FAV and CRL FAV,

this is because the operations of SCAN and USB stick selection are managed by the button.

| uDAB     |                                                                                                    | INFORMATION                                                                                                    |  |  |  |
|----------|----------------------------------------------------------------------------------------------------|----------------------------------------------------------------------------------------------------|--|--|--|
| $\wedge$ | Each radio model has its USB function management, refer to your radio to perform the operations described. In any case, the folders will be displayed and thus the radio stations.                                                                                                    |                                                                                                    |  |  |  |
| i        | USB Pen listening is perfectly maintained, simply insert a key into the external slot for play-<br>back reproduction and select into the SYSTEM folder the voice EXTERNAL USB.<br>To come back to DAB radio switch OFF the radio and switch ON.<br>IF THE BUTTON IS INSTALLED TO LISTEN THE KEY IS SUFFICIENT TO PRESS<br>1 TIMEBRIEFLY THE BUTTON. |                                                                                                    |  |  |  |
|          |                                                                                                    |                                                                                                    |  |  |  |
| i        |                                                                                                    | LED status                                                                                                    |  |  |  |
|          |                                                                                                    | Module powered                                                                                                    |  |  |  |
| •        |                                                                                                    | Fixed<br>Module in DAB reproduction, signal Low                                                                                                    |  |  |  |
| ***      |                                                                                                    | Slow blinks<br>Module in DAB reproduction, signal Mid                                                                                                    |  |  |  |
|          | Quick blinks<br>Module in DAB reproduction, signal Good                                                                                                    |                                                                                                    |  |  |  |
| •        | Module in USB bypass                                                                                                    |                                                                                                    |  |  |  |
| *        |                                                                                                    | SCAN                                                                                                    |  |  |  |
| i        |                                                                                                    | CRICKET TECHNOLOGY®                                                                                                    |  |  |  |
|          | <b>CRICKET TEC</b><br>With this tech<br>tion chang                                                                                                    | <b>HNOLOGY</b> <sup>®</sup> is a solution designed by Paser to remedy the problem of<br>buffering AUDIO on which USB playback is based.<br>hology (patent pending) there is no audio reproduction delay during sta-<br>ges for in favour of a good listening and a fluid use of the DAB radio. |  |  |  |

#### uDAB

uDAB manages its operation following the USB protocol. Some radios respond to the protocol with similar but not equal parameters.

TROUBLESHOOTING

Therefore it is necessary to be able to change certain settings in case you encounter some malfunctions.

TROUBLE

uDAB doesn't communicate with the radio

Solution

1. Verify that the module is properly powered.

2. Verify that USBCOM and USBREC adapters are connected to the correct module connectors.

3. Verify that you have selected the USB source.

### TROUBLE

uDAB does not communicate with the radio and the steps described above are correct.

### Solution

It is possible that the radio is not able to handle large files, so it is necessary to change the size of the virtual file that uDAB creates.

To perform this configuration, press the button on the uDAB module 3 times.

At this point the module connects to the radio creating the SYSTEM folder.

Open the SYSTEM folder and set a different FILE than the default one [256].

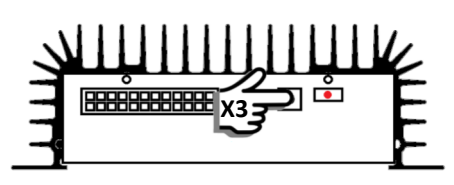

### TROUBLE

uDAB connects correctly to the radio but no radio stations are received.

### Solution

1. Verify that the antenna is properly connected to the SMB connector on the module.

2. Verify that the antenna is working.

3. Perform a SCAN if possible in an open space.

4. Make sure the area is covered by DAB + signal.

### TROUBLE

uDAB is working but the volume adjustment is not very reactive using the radio knob.

### Solution

There are 3 levels of reactivity to the volume adjustment.

Enter the SYSTEM folder and select one of the levels according to the desired reactivity.

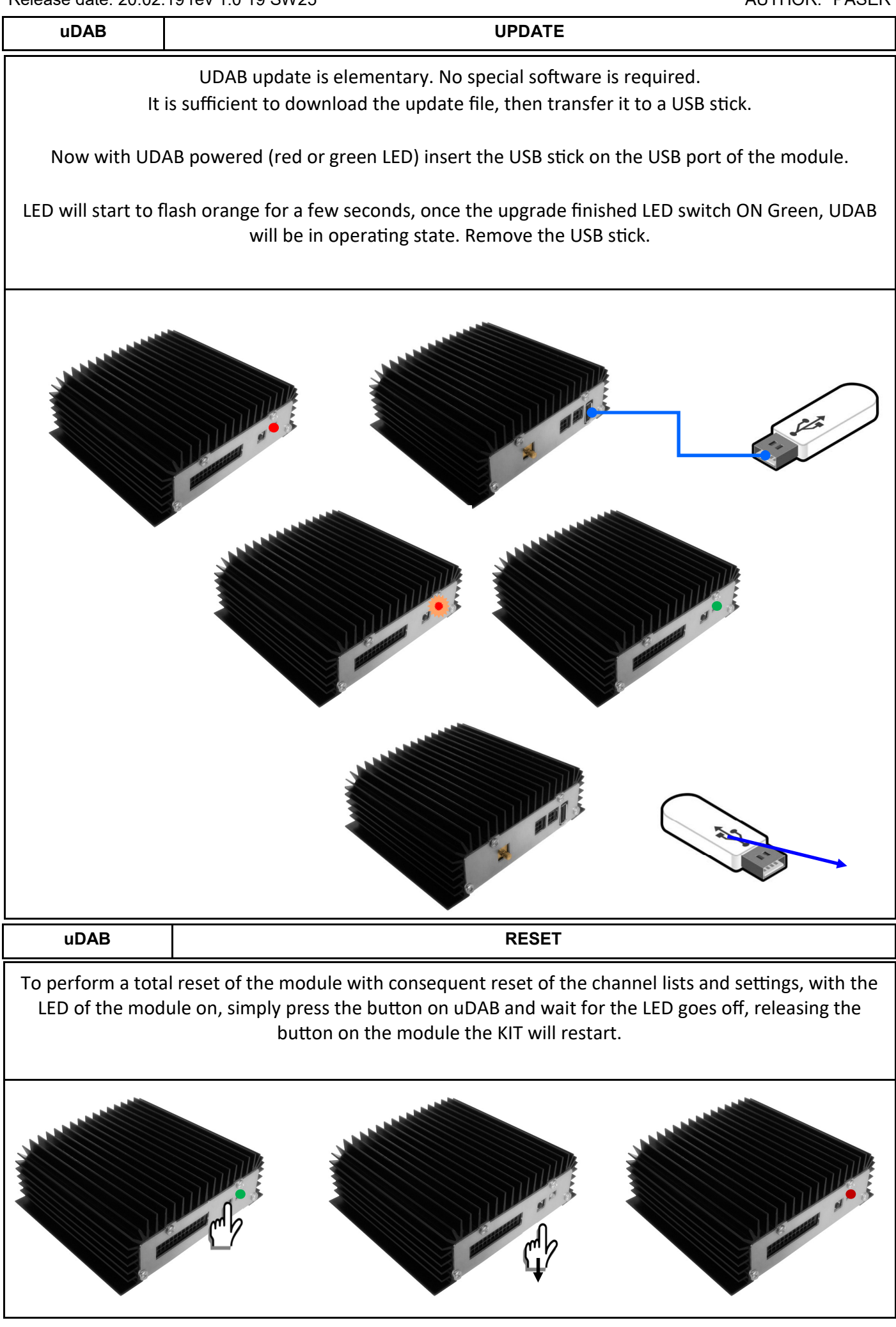

| uDAB                      | TECHNICAL CHARACTERISTICS |                     |  |
|---------------------------|---------------------------|---------------------|--|
| General Information       |                           |                     |  |
| Size 1                    | 20x105                    | x39 mm              |  |
| Weight                    | < 340 g                   | r (without cables ) |  |
| Technical Information     |                           |                     |  |
| Power Input               | 12 Volt                   |                     |  |
| Max Power Input           | 16 Volt                   |                     |  |
| Min Power Input           | 9 Volt                    |                     |  |
| Power Consumption         | 190 mA                    |                     |  |
| Standby Power Consumption | <5 mA                     |                     |  |
| Working Temperature Range | -20 +7                    | ) C                 |  |

WARRANY

THIS PRODUCT IS COVERED BY TWO-YEAR GUARANTEE FOR ANY MANUFACTURING TROUBLES. THE WARRANTY IS VALID IF ACCOMPAINED BY THE INVOI-CE OF PURCHASE

Information on this manual are purely for information purposes, therefore, are subject to change without notice. At the time of publication the information are correct and reliable. However Paser can not be held responsible for any consequences resulting from errors, omissions or incongruence of this manual. Paser reserves the right to improve / change the product or manual without obligation to noti-